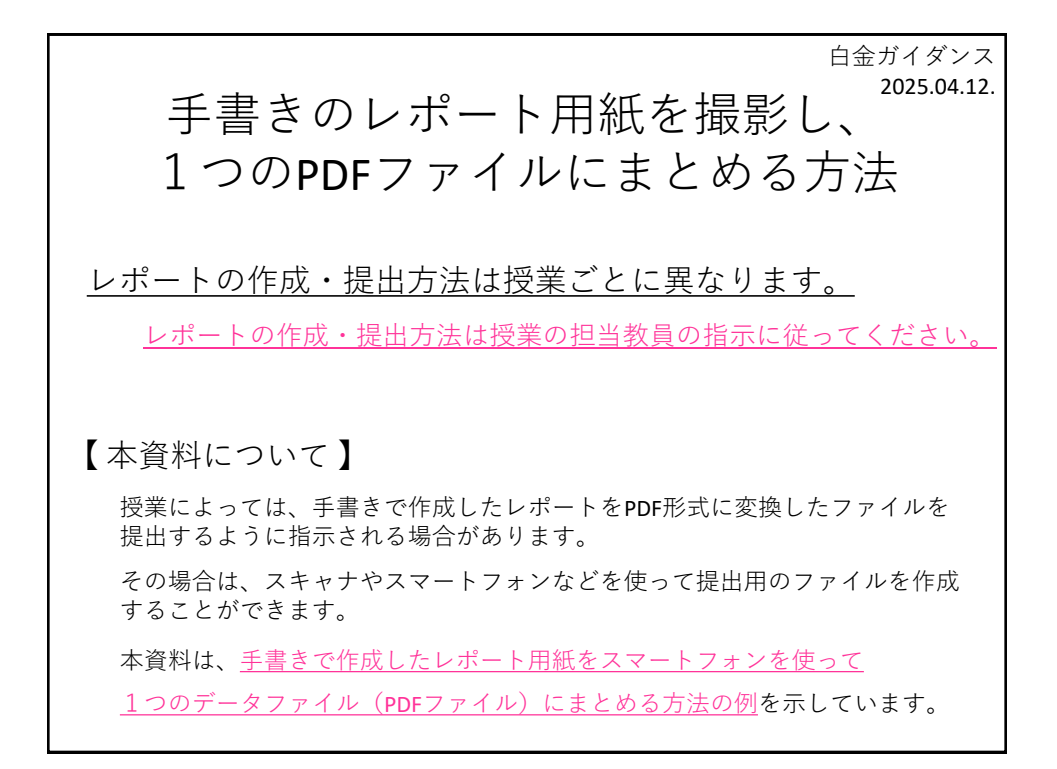

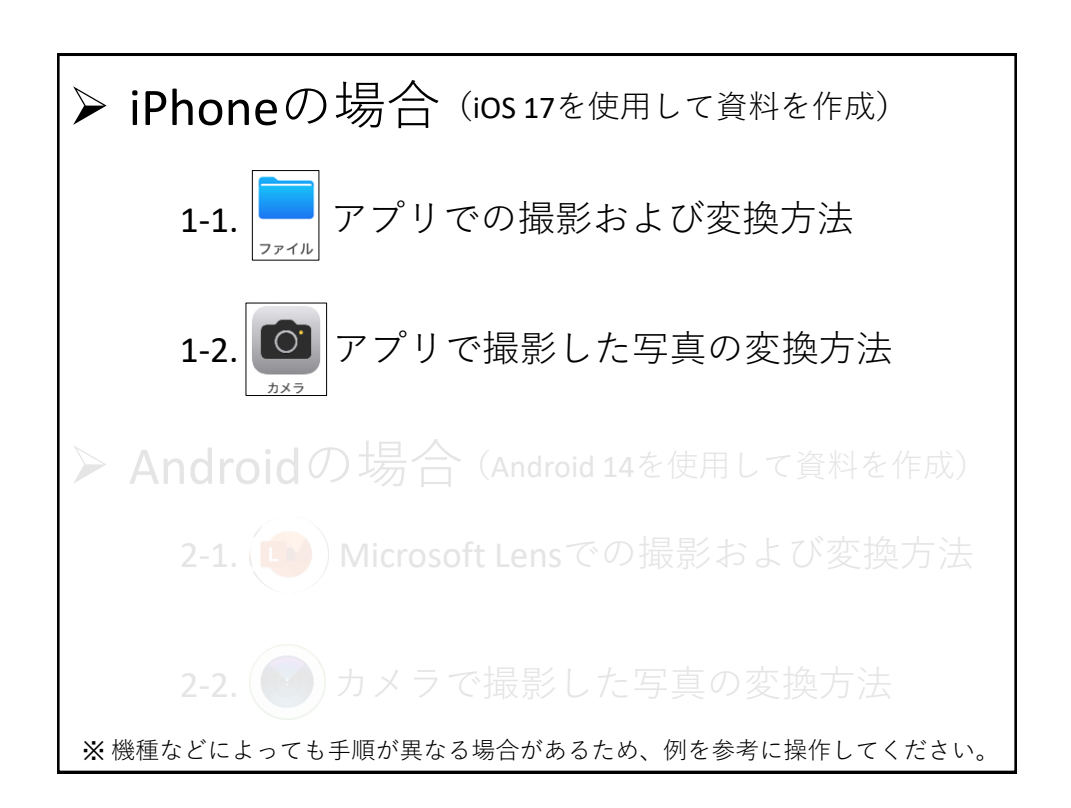

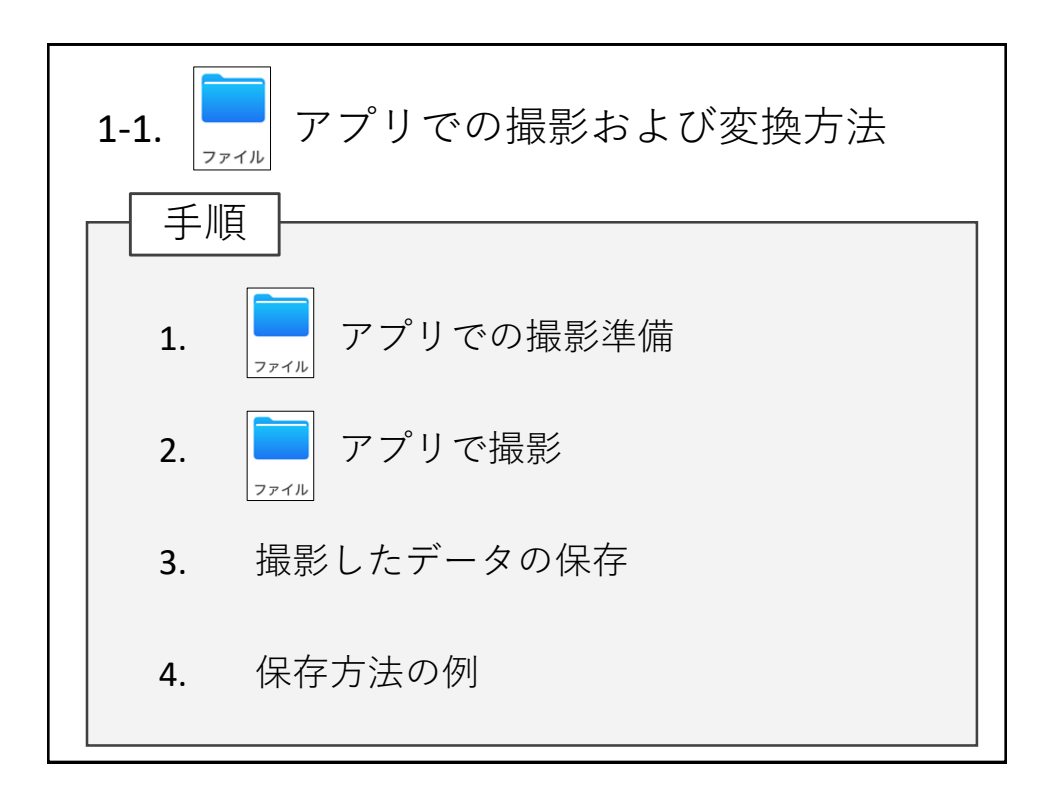

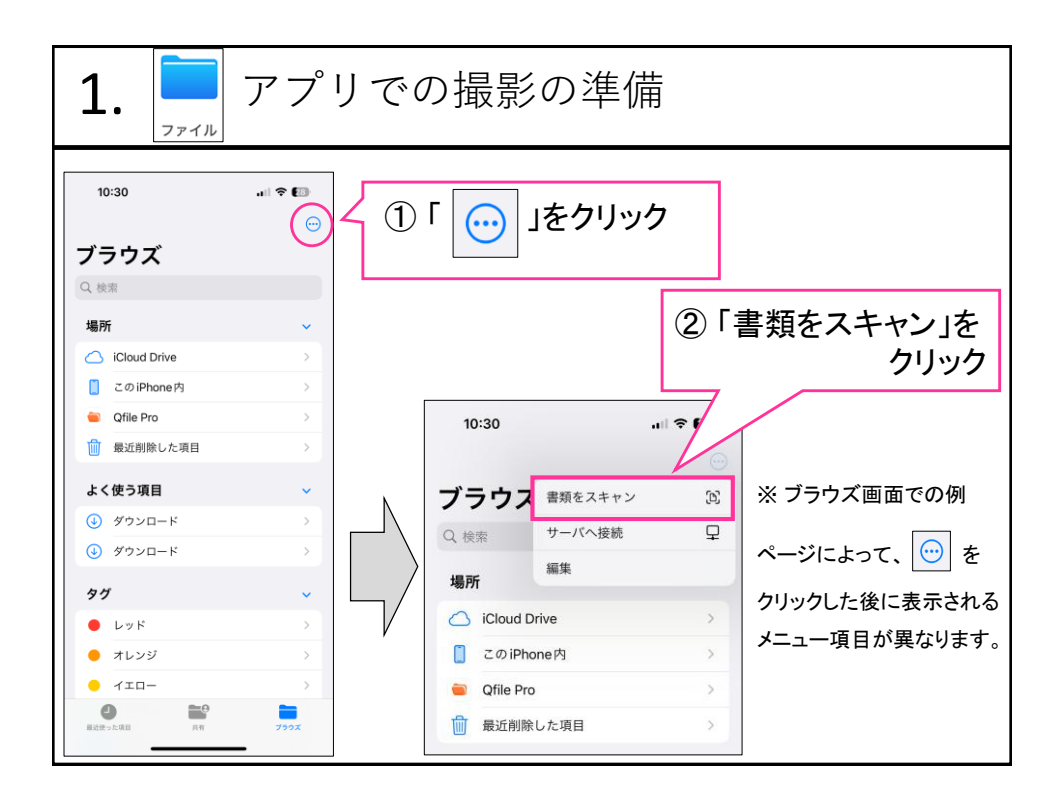

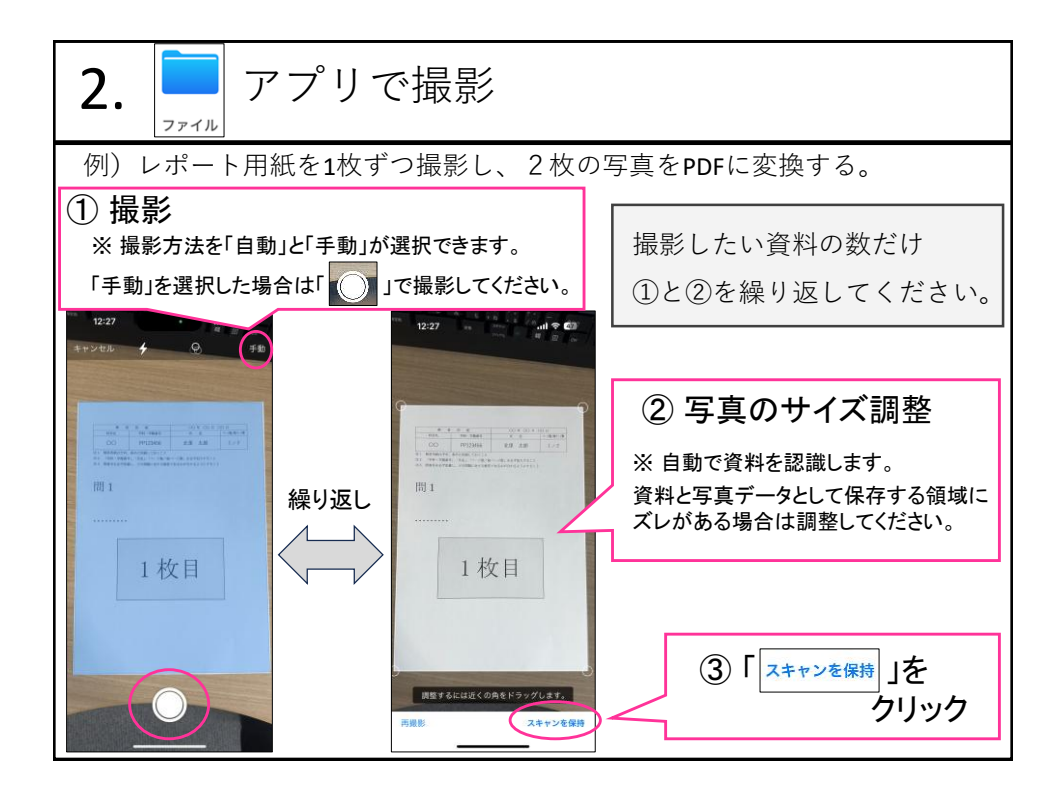

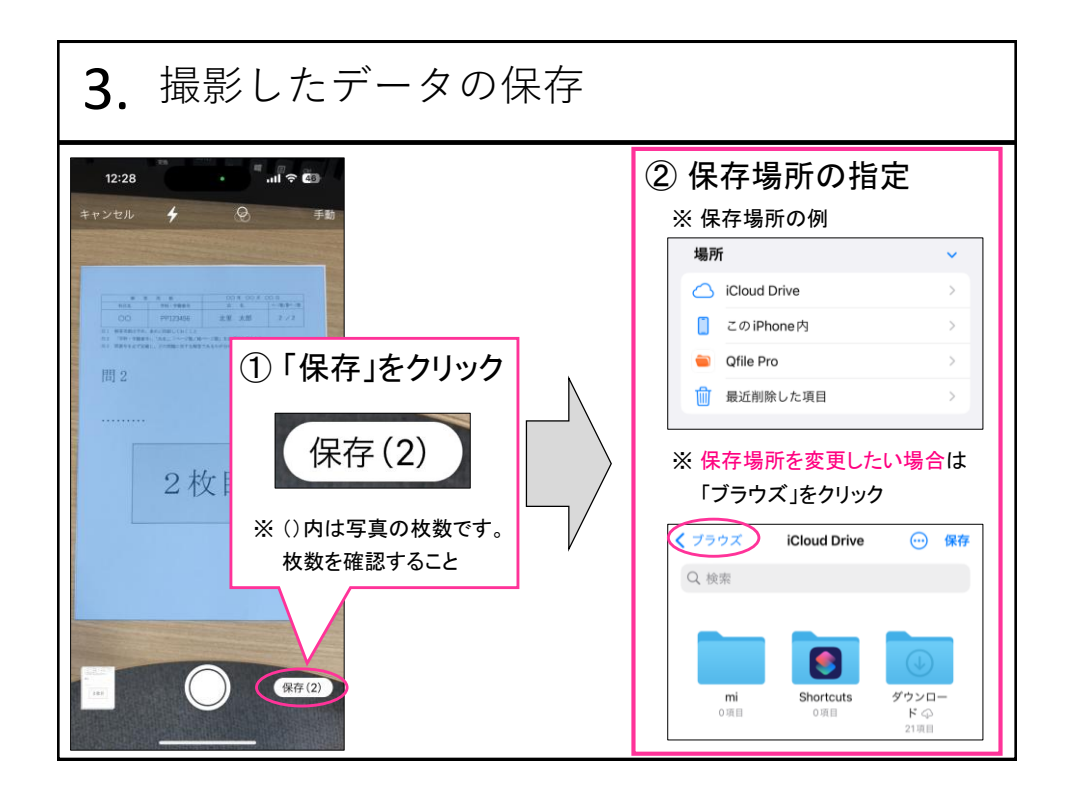

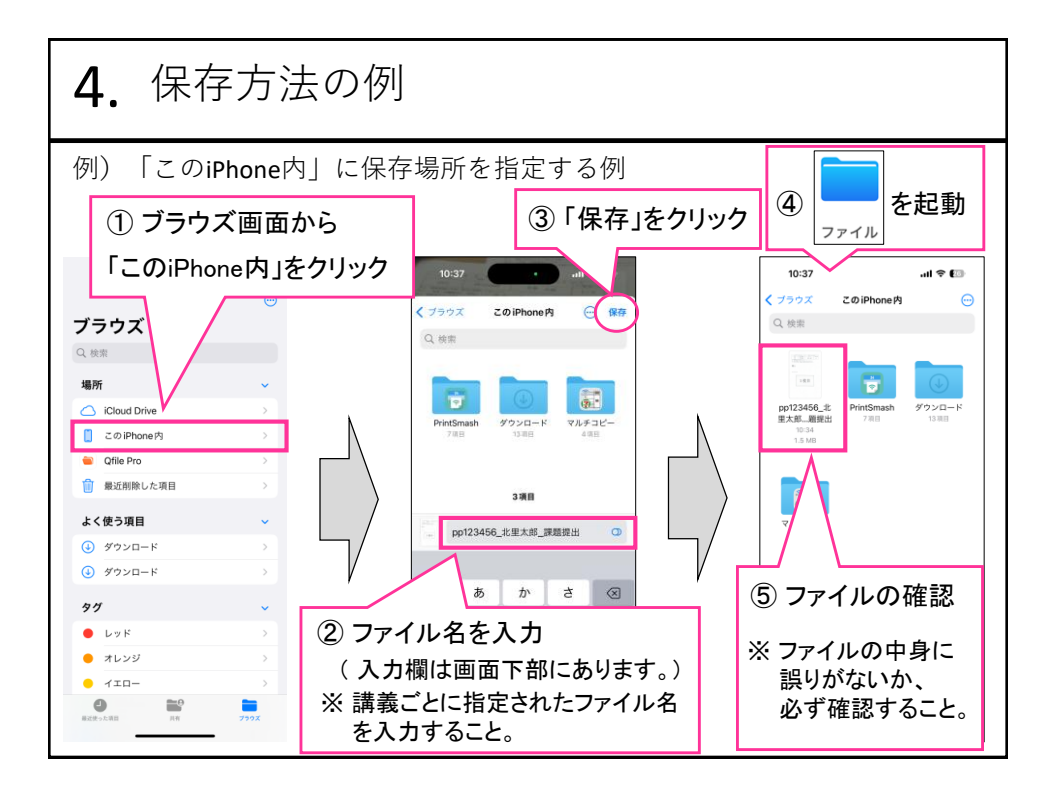

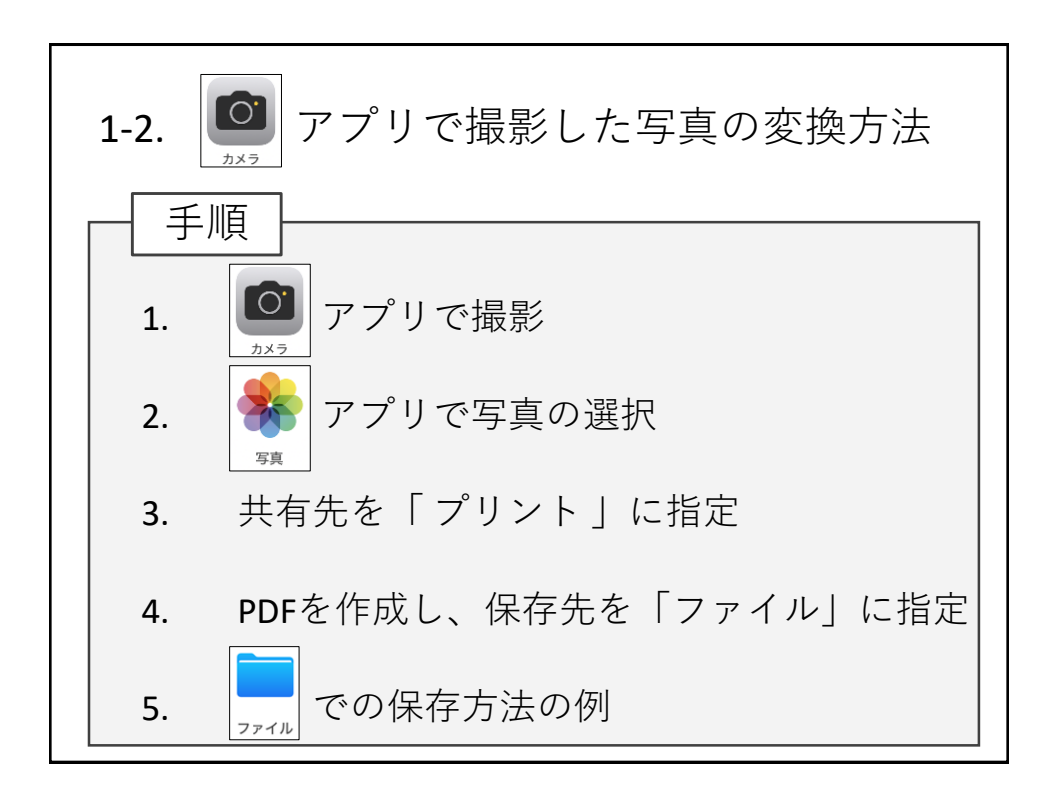

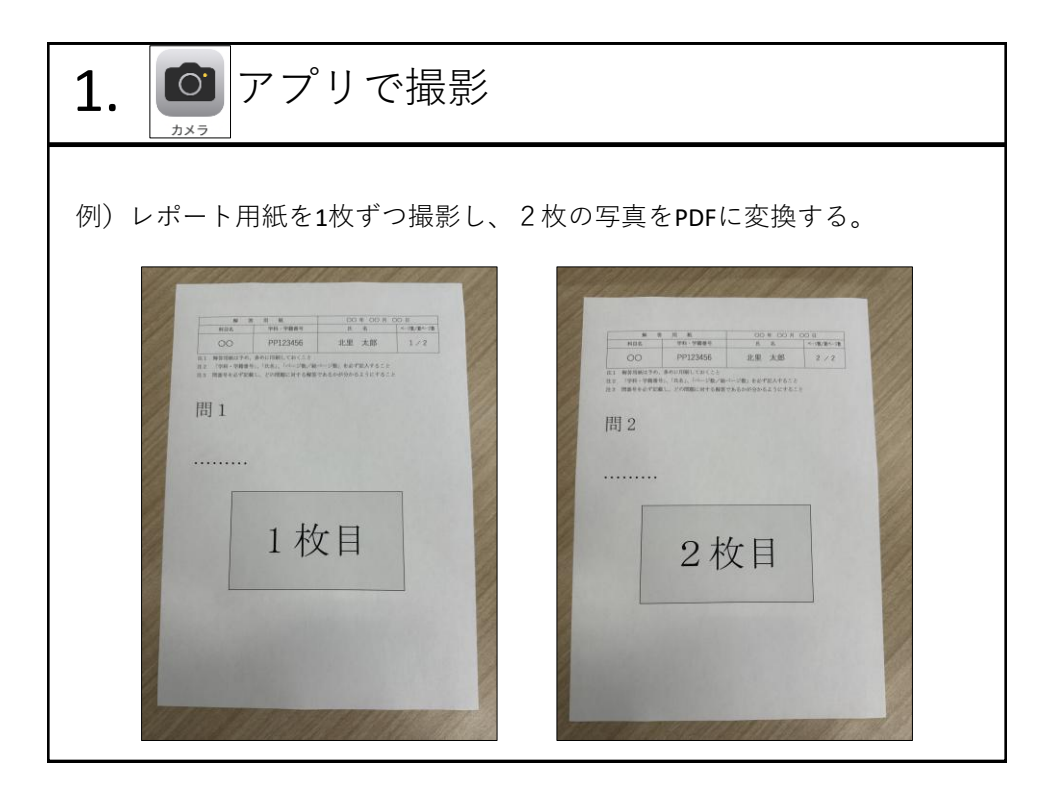

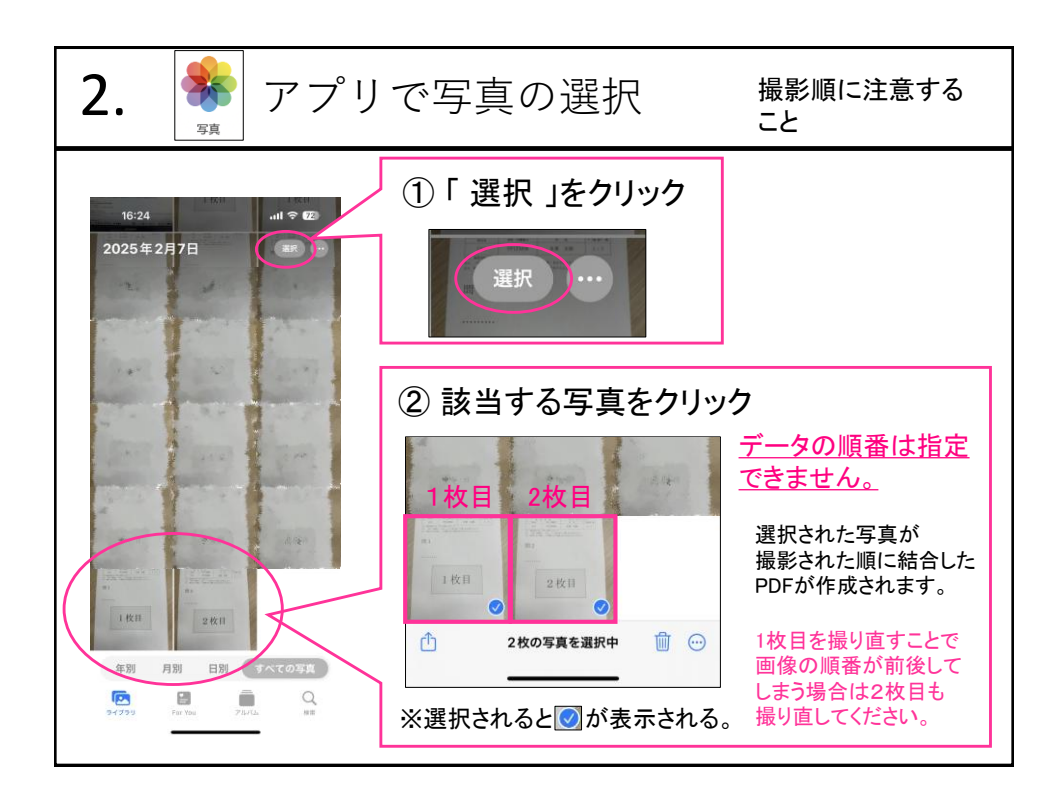

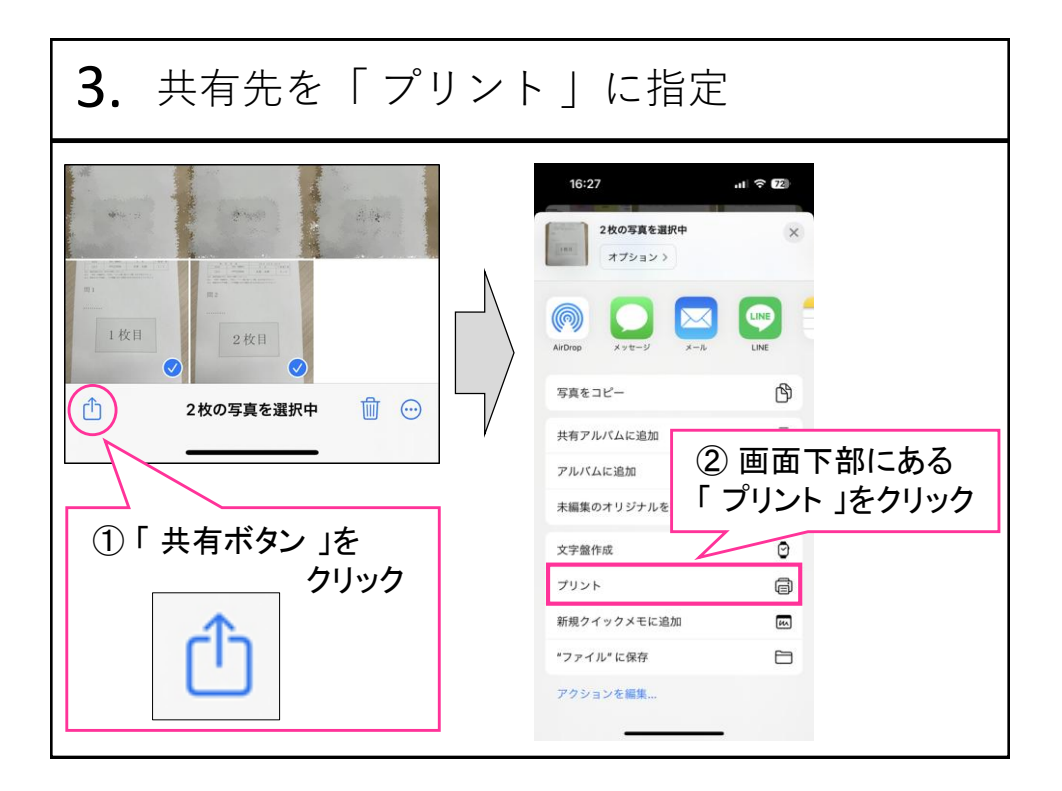

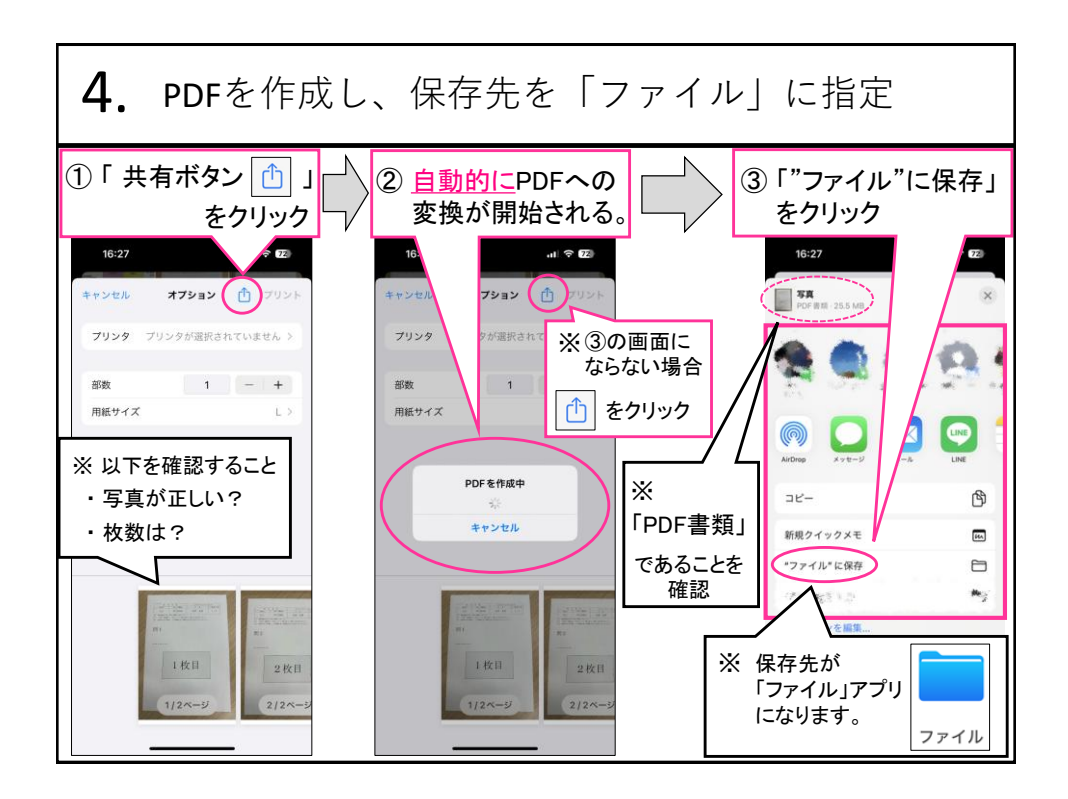

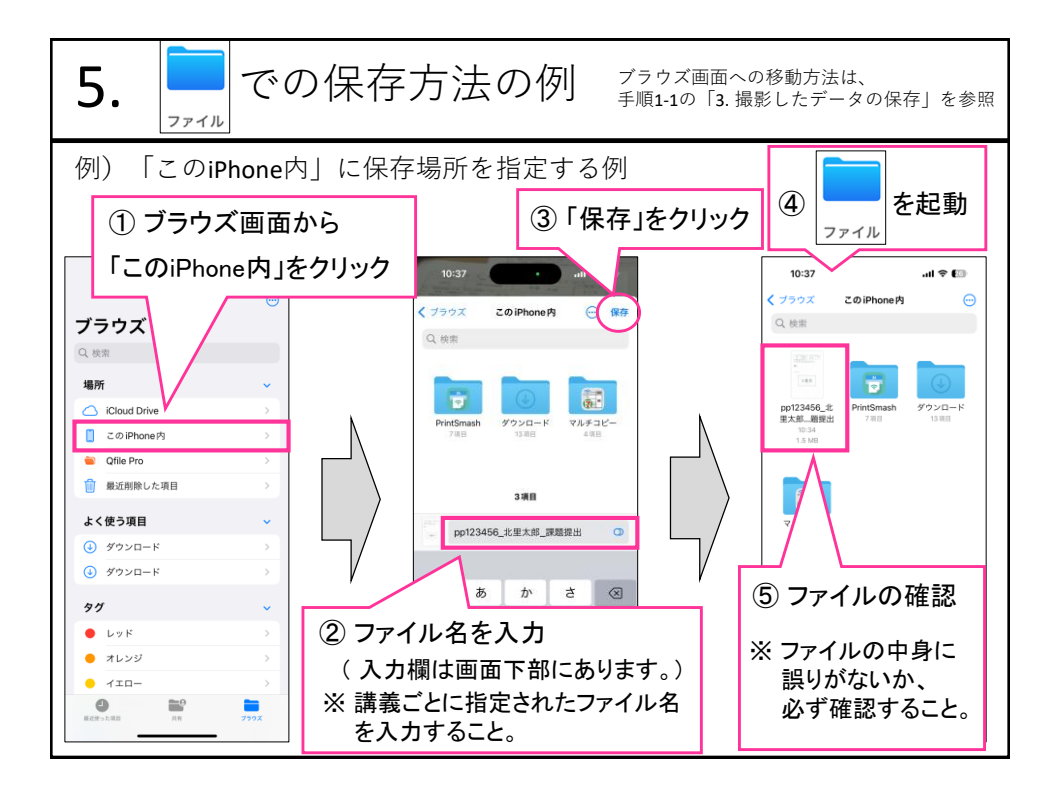

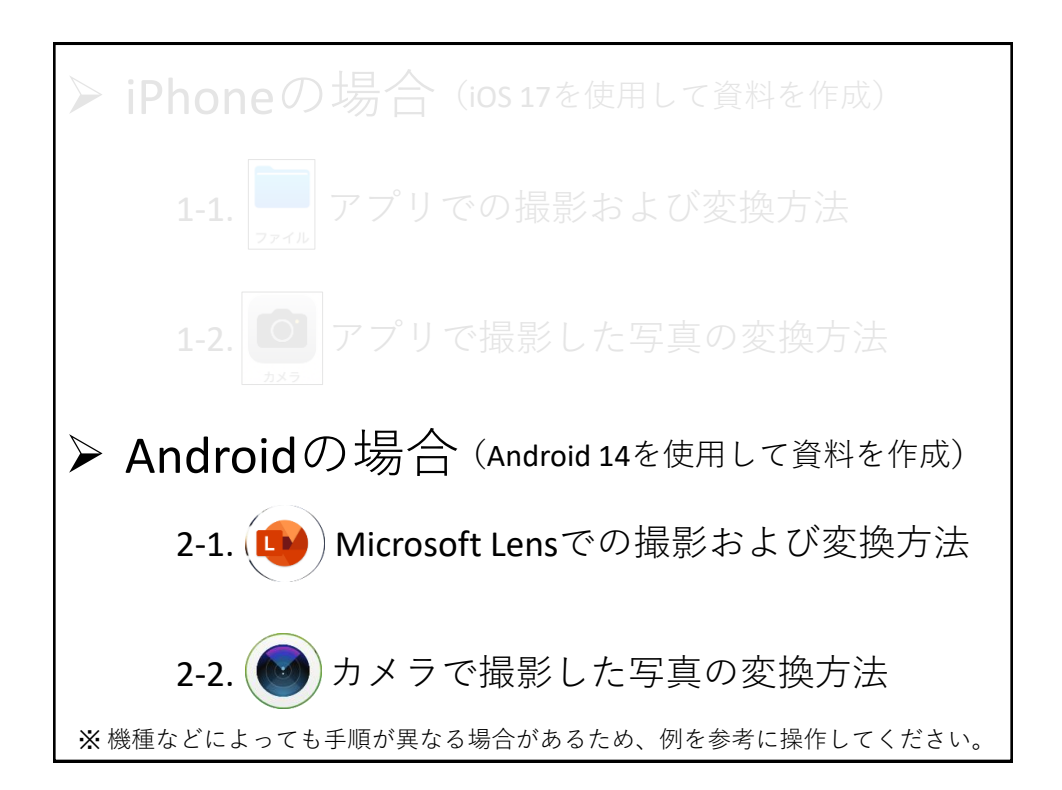

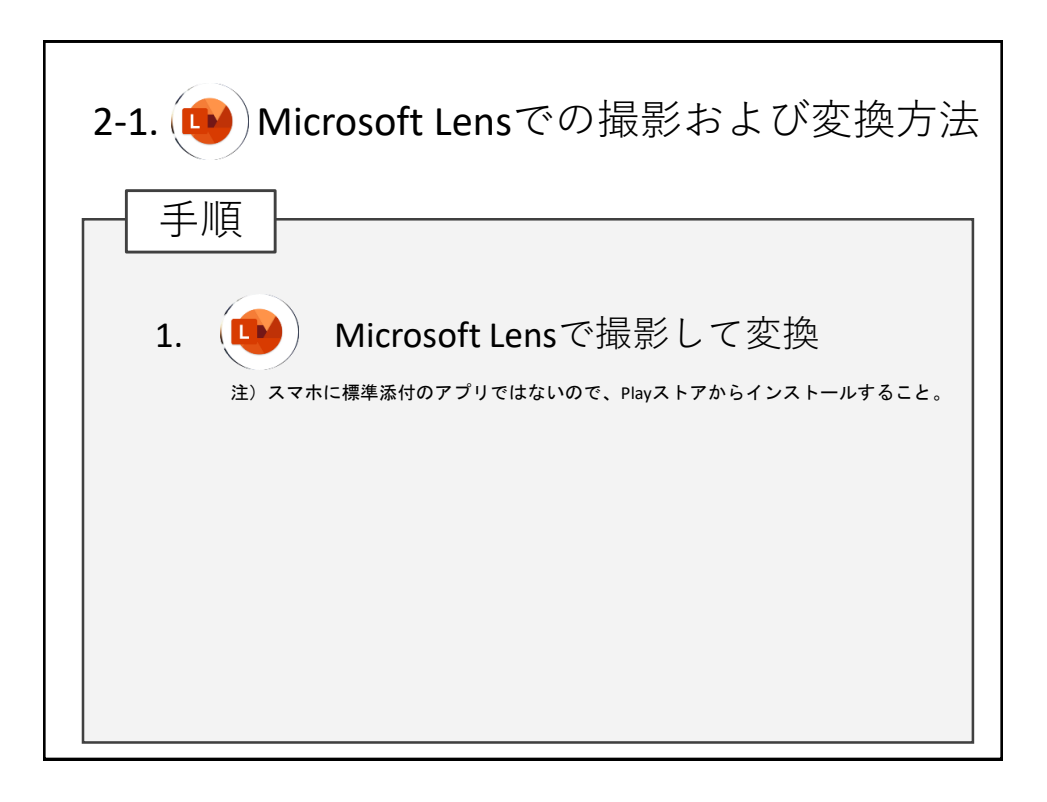

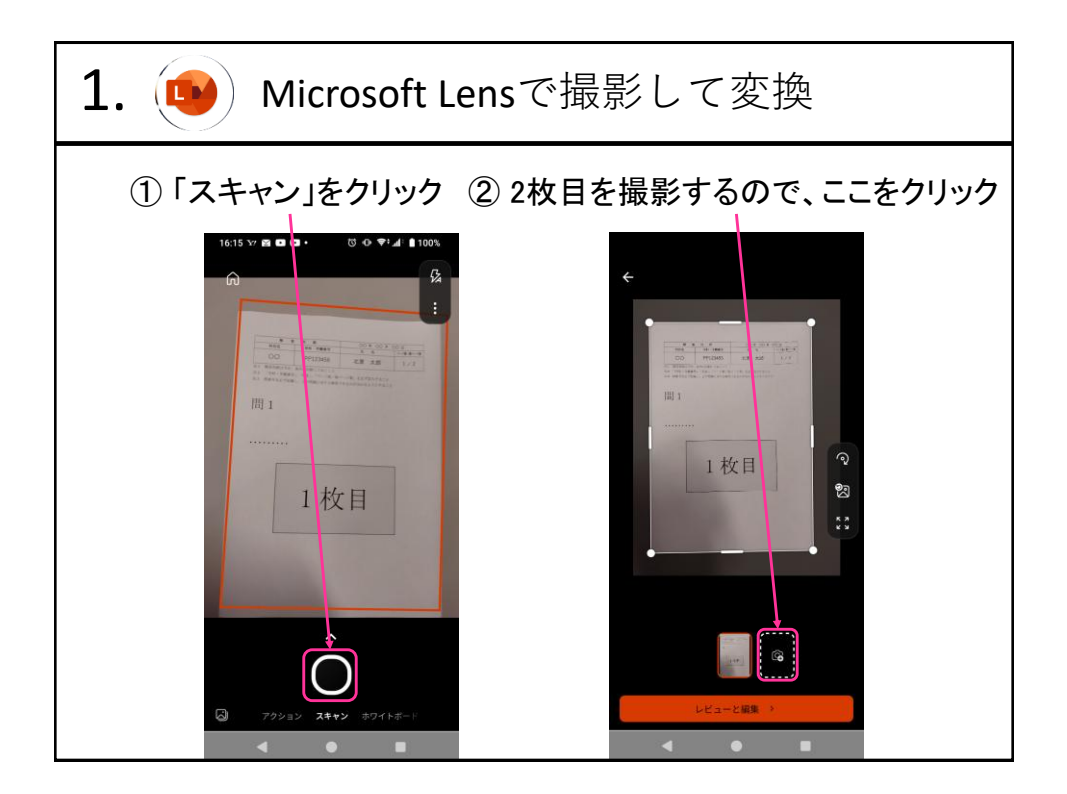

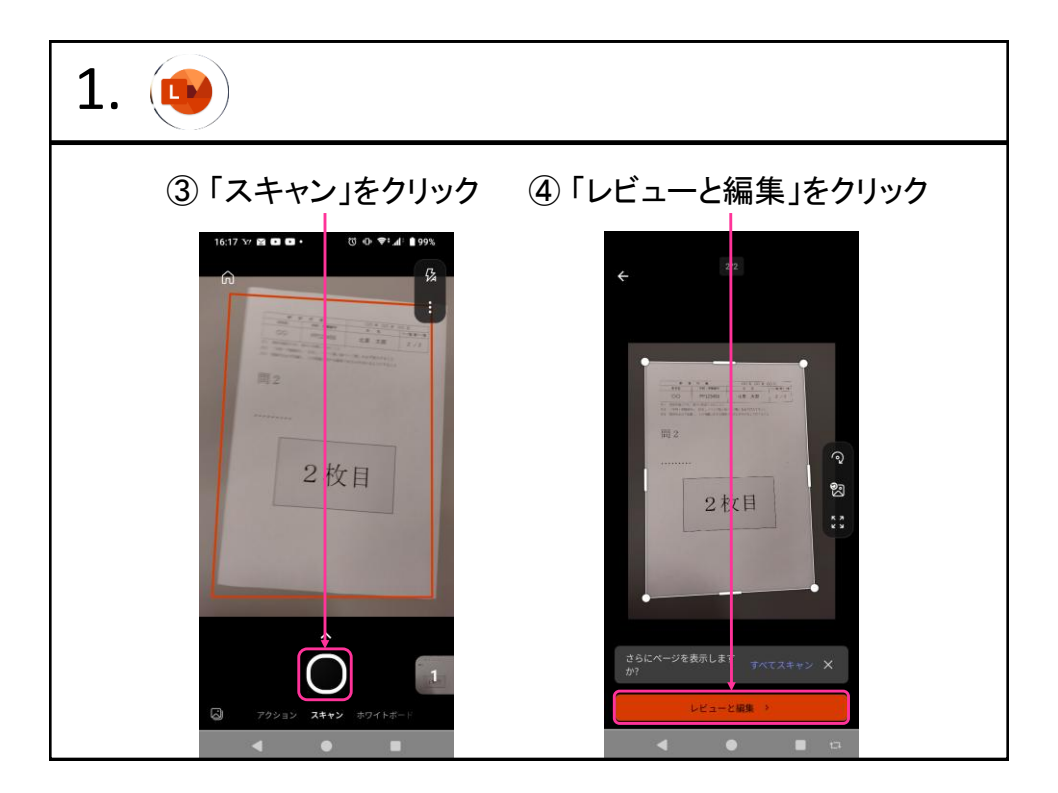

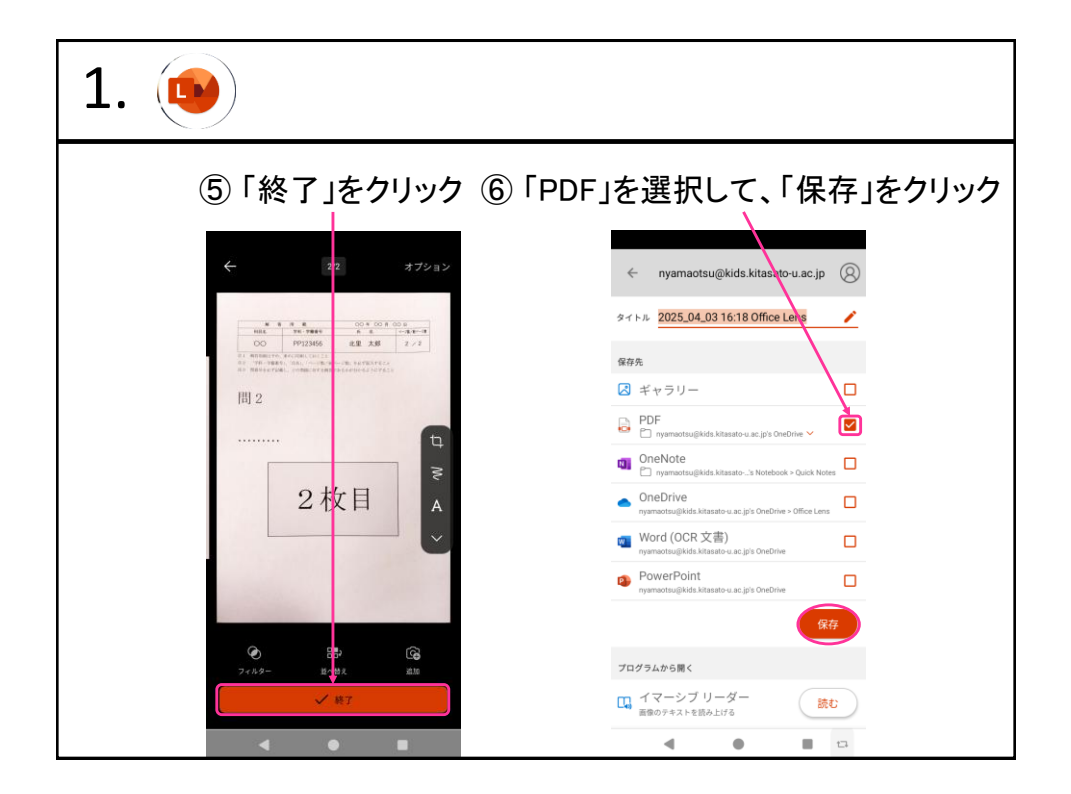

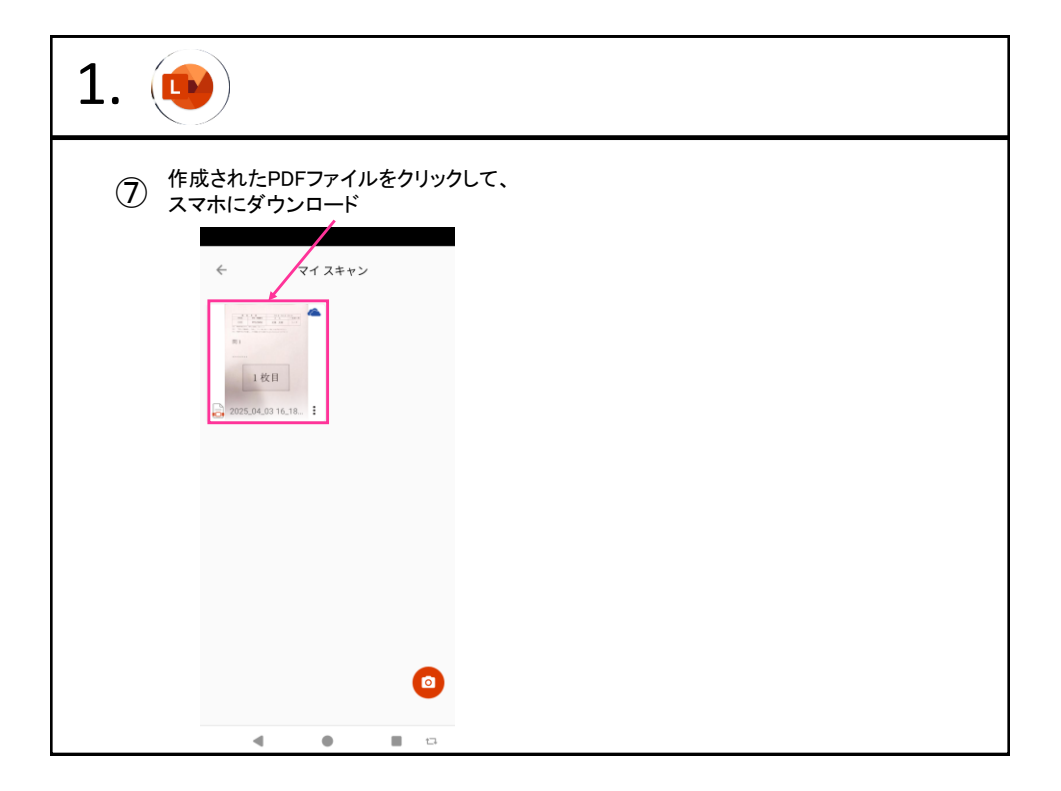

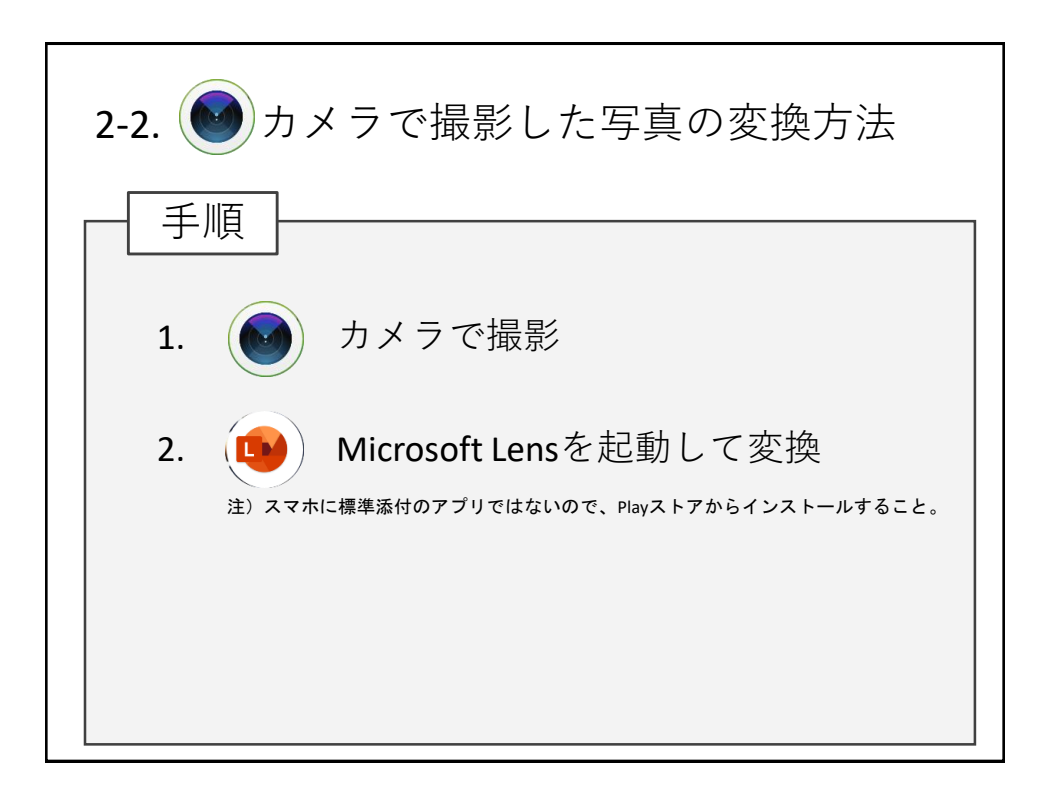

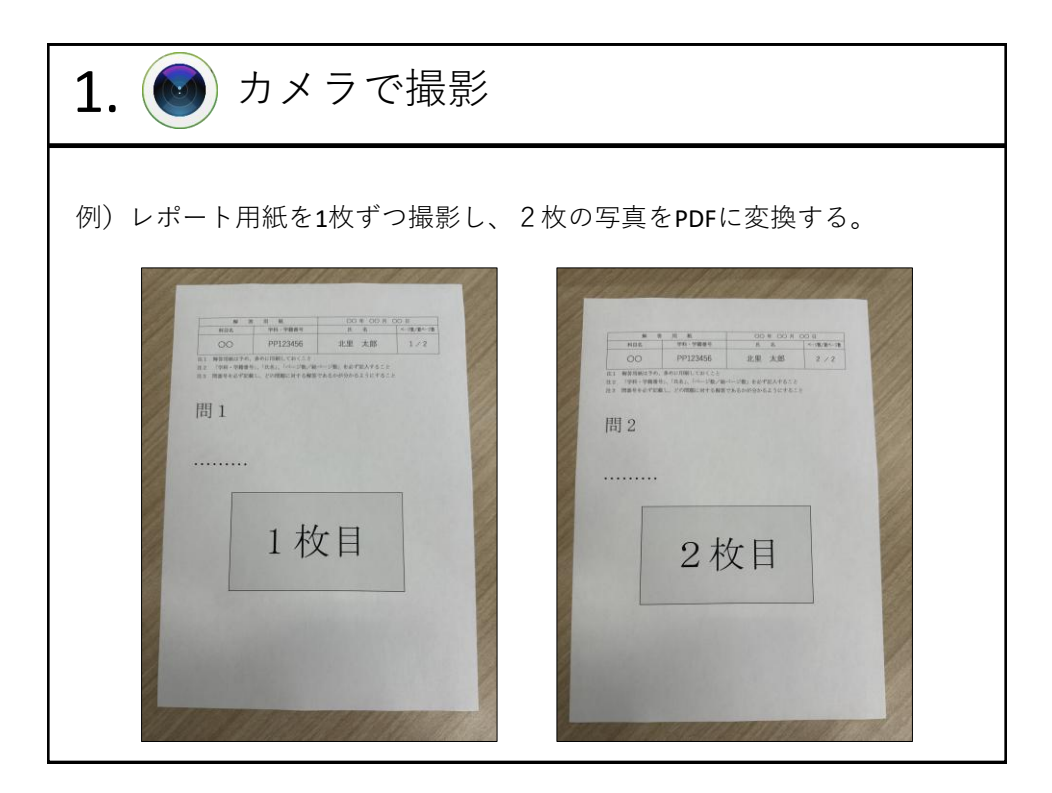

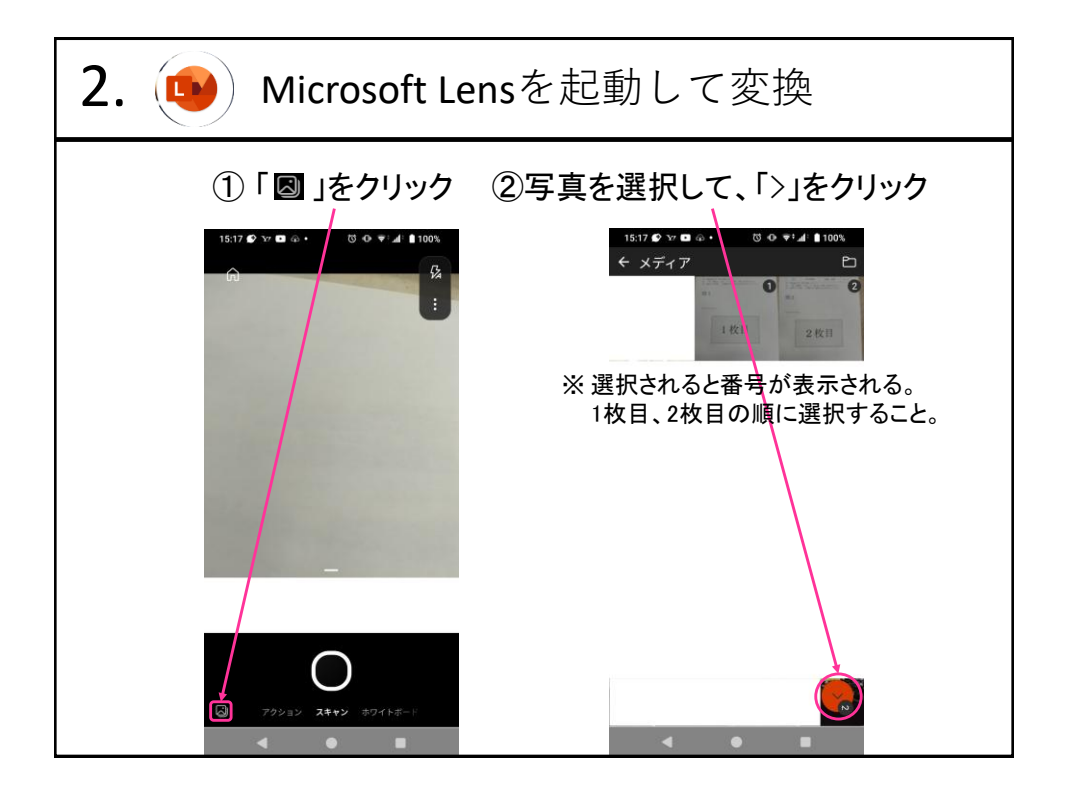

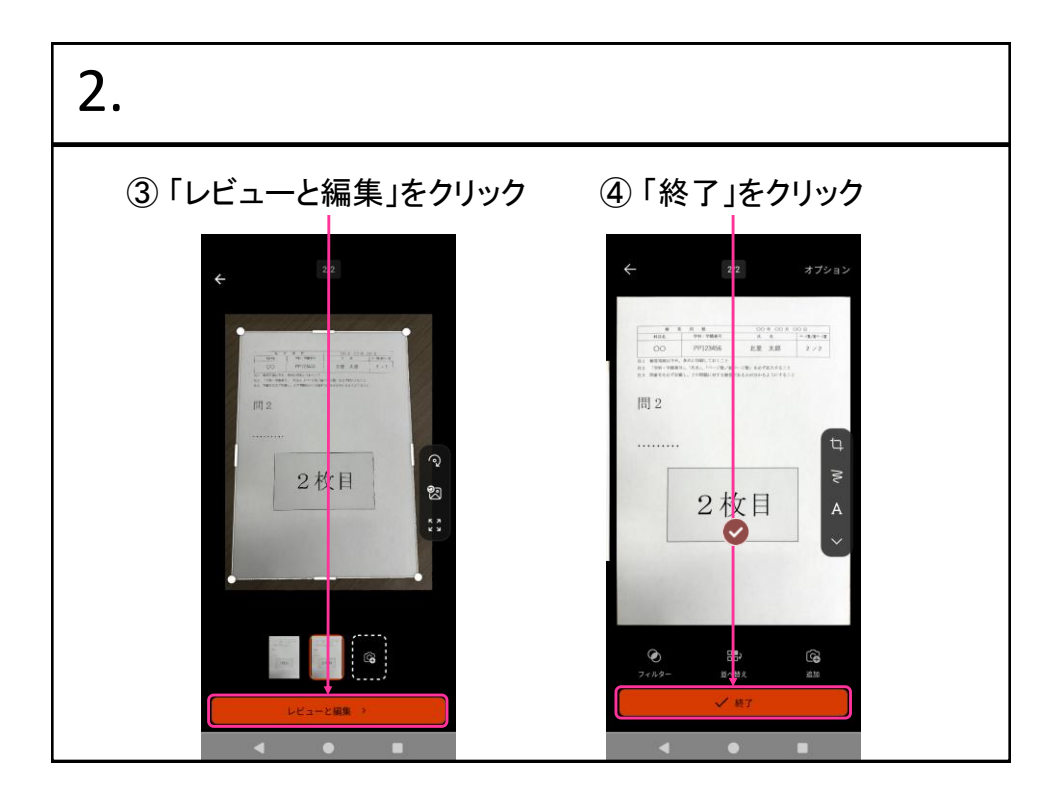

| 2.                               |                                                           |
|----------------------------------|-----------------------------------------------------------|
| ⑤「PDF」を選択して、「保存」をクリック            | <ul> <li>6 作成されたPDFファイルをクリックして、<br/>スマホにダウンロード</li> </ul> |
| ロ イマーシブ リーダー 読む<br>最後のチネストを読み上げる |                                                           |